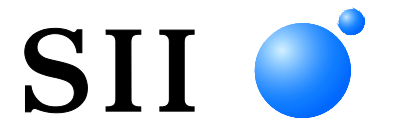

# **USER'S GUIDE**

# Thermal Printer **RP-E10 SERIES**

Read this user's guide carefully before using the printer. Keep this user's guide in a place where it can be accessed quickly.

Seiko Instruments Inc.

| U00127526500 | May 2012      |
|--------------|---------------|
| U00127526501 | July 2012     |
| U00127526502 | January 2013  |
| U00127526503 | November 2013 |
| U00127526504 | April 2014    |
| U00127526505 | July 2014     |
| U00127526506 | November 2014 |
| U00127526507 | November 2014 |
| U00127526508 | April 2016    |
| U00127526509 | January 2018  |
| U00127526510 | November 2019 |
| U00127526511 | November 2020 |
| U00127526512 | October 2021  |
| U00127526513 | December 2022 |

#### Copyright ©2012-2022 by Seiko Instruments Inc.

All rights reserved.

The information contained herein is the property of SII and shall not be reproduced in whole or in part without prior written approval of SII.

SII reserves the right to make changes in the specifications and materials contained herein without notice and shall not be responsible for any damages (including consequential) caused by reliance on the materials presented, including but not limited to typographical, arithmetic, and listing errors.

This product is developed as a product for industrial equipment use.

**SII** • is a trademark of Seiko Instruments Inc.

Android<sup>™</sup> is a trademark of Google LLC.

IOS is a trademark or registered trademark of Cisco in the U.S. and other countries and is used under license. All other trademarks are the properties of their respective companies.

#### Applicable EC Directive and Standards

| Product:      | Thermal Printer RP-E10 (with AC adapter PW-E2427-W2)                    |
|---------------|-------------------------------------------------------------------------|
| Directive:    | Title                                                                   |
| 2014/30/EU    | EC Electromagnetic Compatibility Directive                              |
| 2014/35/EU    | EC Low Voltage Directive (with AC adapter only)                         |
| 2011/65/EU (C | commission Delegated Directive (EU) 2015/863)                           |
|               | Restriction of the use of certain hazardous substances (RoHS) Directive |
|               |                                                                         |

Standards

EN 55032 EN IEC 61000-3-2 EN 61000-3-3 EN 55035 EN 62368-1 (with AC adapter only) EN IEC 63000

# ( (

Restrictions: This product is for use only with nominal voltage in each country.

| Product:      | AC adapter PW-E2427-W2                                                  |
|---------------|-------------------------------------------------------------------------|
| Directive:    | Title                                                                   |
| 2014/30/EU    | EC Electromagnetic Compatibility Directive                              |
| 2014/35/EU    | EC Low Voltage Directive                                                |
| 2011/65/EU (C | Commission Delegated Directive (EU) 2015/863)                           |
|               | Restriction of the use of certain hazardous substances (RoHS) Directive |

Standards EN 55032 EN IEC 61000-3-2 EN 61000-3-3 EN 55035 EN 62368-1 EN IEC 63000

#### Applicable UK Directive and Standards

#### Product: Thermal Printer RP-E10 (with AC adapter PW-E2427-W2)

#### Directive:

Electromagnetic Compatibility Regulations 2016

Electrical Equipment (Safety) Regulations 2016

The Restriction of the Use of Certain Hazardous Substances in Electrical and Electronic Equipment Regulations 2012

#### **Standards**

BS EN 55032 BS EN IEC 61000-3-2 BS EN 61000-3-3 BS EN 55035 BS EN 62368-1 BS EN IEC 63000

# UK CA

Restrictions: This product is for use only with nominal voltage in each country.

#### Product: AC adapter PW-G2421-W1

#### Directive:

Electromagnetic Compatibility Regulations 2016

Electrical Equipment (Safety) Regulations 2016 The Restriction of the Use of Certain Hazardous Substances in Electrical and Electronic Equipment Regulations 2012

#### Standards

BS EN 55032 BS EN IEC 61000-3-2 BS EN 61000-3-3 BS EN 55035 BS EN 62368-1

**BS EN IEC 63000** 

#### Federal Communications Commission (FCC) compliance statement

This equipment has been tested and found to comply with the limits for a Class A digital device, pursuant to part 15 of the FCC Rules. These limits are designed to provide reasonable protection against harmful interference when the equipment is operated in a commercial environment.

This equipment generates, uses, and can radiate radio frequency energy and, if not installed and used in accordance with the instruction manual, may cause harmful interference to radio communications. Operation of this equipment in a residential area is likely to cause harmful interference in which case the user will be required to correct the interference at his own expense.

#### Industry Canada (IC) compliance statement

Operation is subject to the following two conditions: (1) this device may not cause interference, and (2) this device must accept any interference, including interference that may cause undesired operation of the device.

# 1. INTRODUCTION

This manual describes how to handle RP-E10 thermal printer (hereinafter referred to as the printer), AC adapter, AC cable, and other accessories.

Read through the "2. SAFETY PRECAUTIONS" and "3. OPERATING PRECAUTIONS" carefully before using the products, and handle them safely and properly.

Keep this manual in a place where it can be accessed quickly.

See the "RP-E10 SERIES THERMAL PRINTER TECHNICAL REFERENCE" for more detailed function and specifications on the printer.

This manual consists of the following sections.

| 1.  | INTRODUCTION                          | 1  |
|-----|---------------------------------------|----|
| 2.  | SAFETY PRECAUTIONS                    | 2  |
| 3.  | OPERATING PRECAUTIONS                 | 5  |
| 4.  | PREPARATION                           | 8  |
| 5.  | IDENTIFYING THE MODEL TYPE            | 10 |
| 6.  | EACH PART OF PRINTER                  | 11 |
| 7.  | POWER CONNECTION                      | 15 |
| 8.  | THERMAL PAPER SETTING                 | 16 |
| 9.  | ADJUSTMENT OF REMAINING THERMAL PAPER | 19 |
| 10. | PREVENTION AND TREATMENT OF PAPER JAM | 21 |
| 11. | TEST PRINT                            | 23 |
| 12. | FUNCTION SETTINGS                     | 24 |
| 13. | CONNECTING TO THE HOST DEVICE         | 25 |
| 14. | SETTINGS WHEN USING 58mm PAPER WIDTH  | 28 |
| 15. | INSTALLATION OF ACCESSORIES           | 29 |
| 16. | PRINTER MAINTENANCE                   | 34 |
| 17. | TROUBLESHOOTING                       | 35 |
| 18. | SPECIFICATIONS                        | 36 |
| 19. | ACCESSORIES AND CONSUMABLE PARTS      | 39 |

# 2. SAFETY PRECAUTIONS

In this SAFETY PRECATIONS, the following symbols are used to ensure safe and proper use of products and prevent from damaging devices.

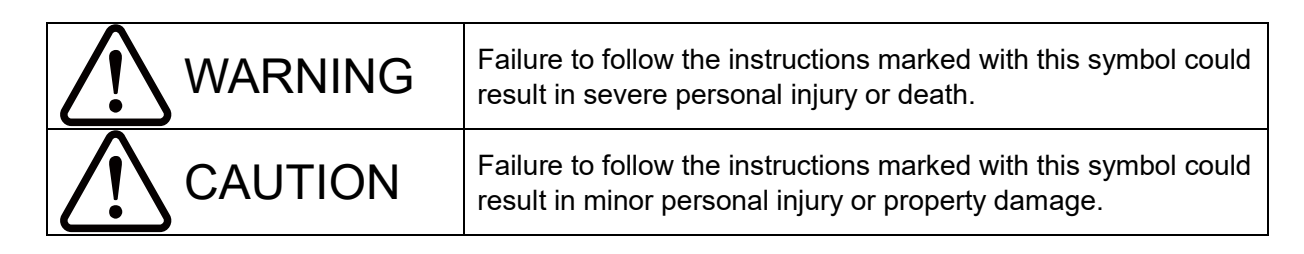

About symbols

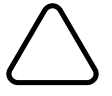

The symbol indicates information which you should pay attention to (including danger and warnings).

The symbol indicates information about obligated or instructed procedures.

The symbol indicates information about prohibited procedures.

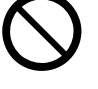

Sindicates "Disassembly is prohibited."

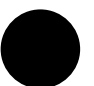

findicates "Unplug the power plug from an outlet."

# **OPERATING PRECAUTIONS**

# **AWARNING**

| Never a             | ttempt the followings. Failure to follow the instructions leads to fire, electric shock, or accident.                                                                                                    |
|---------------------|----------------------------------------------------------------------------------------------------|
| $\bigcirc$          | Do not insert any foreign objects such as a piece of metal or any liquid into the products.                                                                                                    |
| $\bigcirc$          | Do not touch the metal parts of the terminal, AC plug, and DC plug.<br>To avoid short circuits, prevent terminals of the products, AC plug, and DC plug from touching<br>any conductor such as metal.      |
| Ø                   | Take care not to spill liquid on the products.                                                                                                    |
| $\bigcirc$          | Do not touch the products with wet hands.                                                                                                    |
|                     | Do not disassemble or reconstruct the products.                                                                                                    |
| $\bigcirc$          | Use the printer only with specified AC adapter and AC cable.                                                                                                    |
| $\bigcirc$          | Do not use an AC adapter at a voltage other than specified.                                                                                                    |
| $\bigcirc$          | Keep the AC plug and the DC plug away from dust and metal objects.                                                                                                    |
| $\bigcirc$          | Make sure the AC plug and DC plug are securely plugged in when using the products.                                                                                                    |
| $\bigcirc$          | Do not damage the AC cable, AC plug and DC plug.<br>Do not bend, pull or twist the AC cable forcibly or place heavy stuff on it.                                                                           |
| Be sure<br>shock, c | to observe the following instructions. Failure to follow the instructions may lead to fire, electric<br>or accident.                                                                                       |
| $\bigcirc$          | Be sure to use only in countries where the products meet the law and the regulations.<br>Using non-compliant products may endanger the safety of products or be considered against<br>law and regulations. |
| 0                   | Be sure to hold the plug when unplugging AC cable from an outlet.                                                                                                    |

# Procedures to take when in trouble

Follow the instructions in the following cases. Failure to follow the instructions may lead to fire, electric shock, and accident.

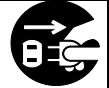

Turn off the printer and unplug the AC plug from an outlet in any of the following cases with the products:

- Abnormal status continues.
- The printer is giving off smoke, an unusual smell, excessive heat, or an unusual noise.
- A piece of metal, water or other foreign objects get into the printer.
- The case is broken.

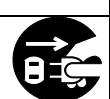

When AC cable is damaged, unplug the AC plug from an outlet. Do not use a damaged AC cable.

# 

 Observe the following instructions. Failure to follow the instructions may lead fire, electric shock, or accident.

 Image: Construction of the printer and unplug the AC plug from an outlet when not in use for a long time or before maintenance.

 Image: Construction of the printer and unplug the AC plug from an outlet when not in use for a long time or before maintenance.

 Image: Construction of the printer and unplug the AC plug from an outlet when not in use for a long time or before maintenance.

 Image: Construction of the products in the following locations:

 Image: Construction of the product on the product of the product of

Do not touch the thermal head immediately after printing because it gets hot. Be sure to allow it to cool down before cleaning a paper jam or cleaning its head.

The auto cutter printer has an exposed cutter blade in the paper outlet. Do not insert fingers into printer.

Avoid touching the exposed blade while the printer cover is open.

Keep loose objects such as long hair away from the printer while the printer operates. When they fall into the printer, it may cause personal injury or damage the printer.

# 3. OPERATING PRECAUTIONS

Be careful of the following precautions and use the products properly in order to deliver and maintain the full performance of the products.

### Using the Products

- Be careful not to drop or bump the products on a hard surface.
- DO NOT install the products in direct sunlight.
- Be careful about the ambient temperature and humidity.
   Suitable environment for the use of the printer is as follows:
  - Range of the temperature: 5°C to 45°C (41°F to 113°F)
  - Range of the humidity: 10%RH to 90%RH

Refer to "RP-E10 SERIES THERMAL PRINTER TECHNICAL REFERENCE" for the certifiable humidity range at each temperature.

- DO NOT install the products near devices that generate strong electromagnetic fields such as a copy machine motor.
- DO NOT install the products in a location that is subject corrosive gas, siloxane and so on.
- DO NOT connect the AC adapter or the AC cable to the same outlet with devices that generate noise.
- DO NOT open the paper cover during printing or cutting.
- DO NOT connect or disconnect the interface cable during printing or transmission. DO NOT touch the plug of the interface cable during printing.
- Turn off the printer when not in use.
   In addition, when the printer is not used for a long time, unplug the AC plug from an outlet, and set thermal paper to protect the platen.
- Clean the products' case using soft, lint-free cloth. DO NOT use alcohol or other solvent.
- Before using, always clean the terminals using a dry, soft and lint-free cloth. When the terminals are dirty, it may cause contact failure.
- DO NOT touch the thermal head directly. Doing so may result in poor quality due to the dirt or damage by the static electricity.
- DO NOT use the thermal head with it is wet. Doing so may damage the printer.
- When cleaning the thermal head, wipe the thermal head with a cotton swab or other soft material.
- The AC adapter may get hot when in use. This is normal and is not a malfunction.
- Using the printer under low temperature environment or printing at a high print rate might cause unclear printing or generate loud sound. This is not a failure in the printer, but an inherent paper phenomenon.
- When handling the printer, be aware of static electricity. When the static electricity is discharged, this could cause a USB communication failure. When this problem occurs, disconnect the USB plug that is connected to the host device and wait a few seconds before connecting it again.
- DO NOT print without the thermal paper.
- DO NOT drop or insert any foreign objects such as clips, pins, and screws into the internal parts or slot of the products.
- DO NOT drop any liquid or spray a solvent to the products.
- NEVER use sharp object such as pen tip to push the switch on the operation panel.

- DO NOT use thermal papers taped together.
- NEVER pull out the thermal paper when the thermal paper is set.
- Make sure not to injure your body or other objects by the plate edge.
- Unplug the AC plug from an outlet when something goes wrong with the printer.
- NEVER disassemble the printer without a serviceman.
- Be careful not to get your fingers or hands caught in the printer when opening or closing the paper cover.
- In order to ensure the function and the safety of the product, be sure to observe the installation direction.
- DO NOT connect the RJ connector to a phone line. It should be used as the drawer kick connector.
- NEVER connect a USB cable to the RJ connector.
- As the plated sheet steel is used in the printer, the edge face might rust.
- When moving the printer from the installation site, hold the printer tightly with both hands, then lift it upward slowly to leave the rubber feet from the installation surface. Lifting it rapidly or moving it horizontally may peel the entire rubber feet, peel their surfaces, or damage the outer case.

# Thermal Paper Handling

- Store the thermal paper in a cool, dry, and dark place.
- DO NOT rub the thermal paper with hard objects.
- DO NOT leave the thermal paper near organic solvents.
- DO NOT allow plastic film, erasers, or adhesive tape to touch the thermal paper for long periods.
- DO NOT stack the thermal paper with diazo copies immediately after copying.
- DO NOT use chemical glue.
- Always use the specified thermal paper. See "19 ACCESSORIES AND CONSUMABLE PARTS" for details.

### Precautions on Discarding

When discarding used products, discard them according to the disposal regulations and rules of each respective district.

### Notations

The following 2 types of notations are used throughout this manual to denote operating precautions and items to remember besides the symbols shown in "2. SAFETY PRECAUTIONS":

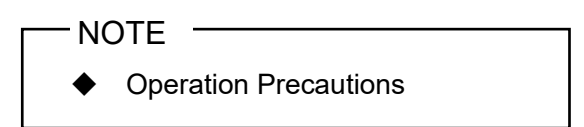

This box contains items that may lead to a malfunction or to a deterioration of performance when not followed.

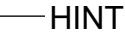

• Items to Remember

This box contains helpful hints to remember when using the products.

# 4. PREPARATION

Make sure that the printer and its accessories are contained.

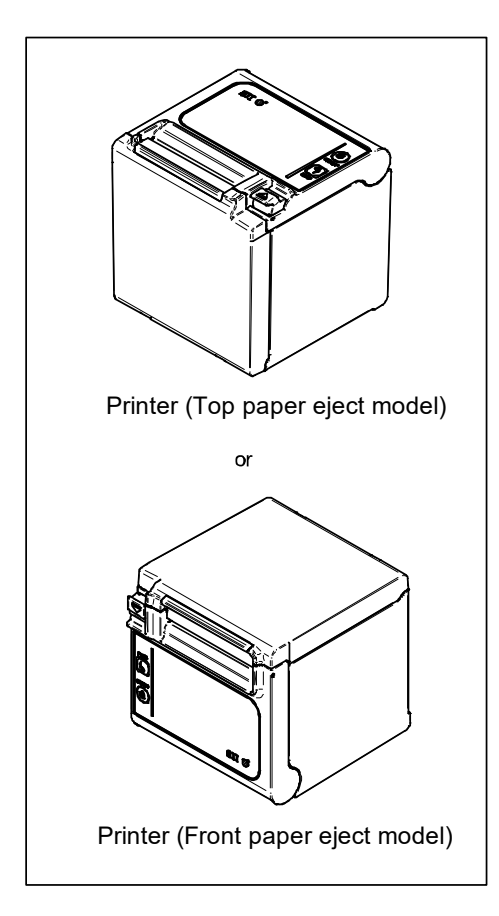

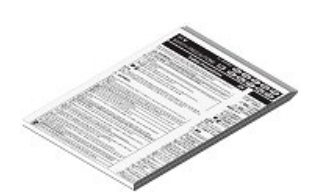

Safety Precautions

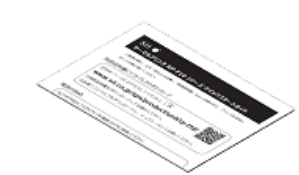

Quick Start Guide

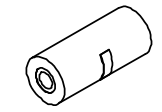

Sample Thermal Paper

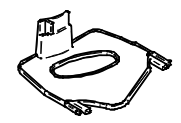

58 mm Paper Width Partition Plate

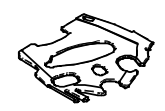

58 mm Paper Width Spacer Plate

Models including the AC adapter, AC cable, and interface cable are also available.

Keep the package and packing materials for future transportation or long-term storage. The available accessories are shown below.

See "18 SPECIFICATIONS" and "19 ACCESSORIES AND CONSUMABLE PARTS", and be sure to purchase our specified products listed on these references.

See "5. IDENTIFYING THE MODEL TYPE" for the models which include accessories.

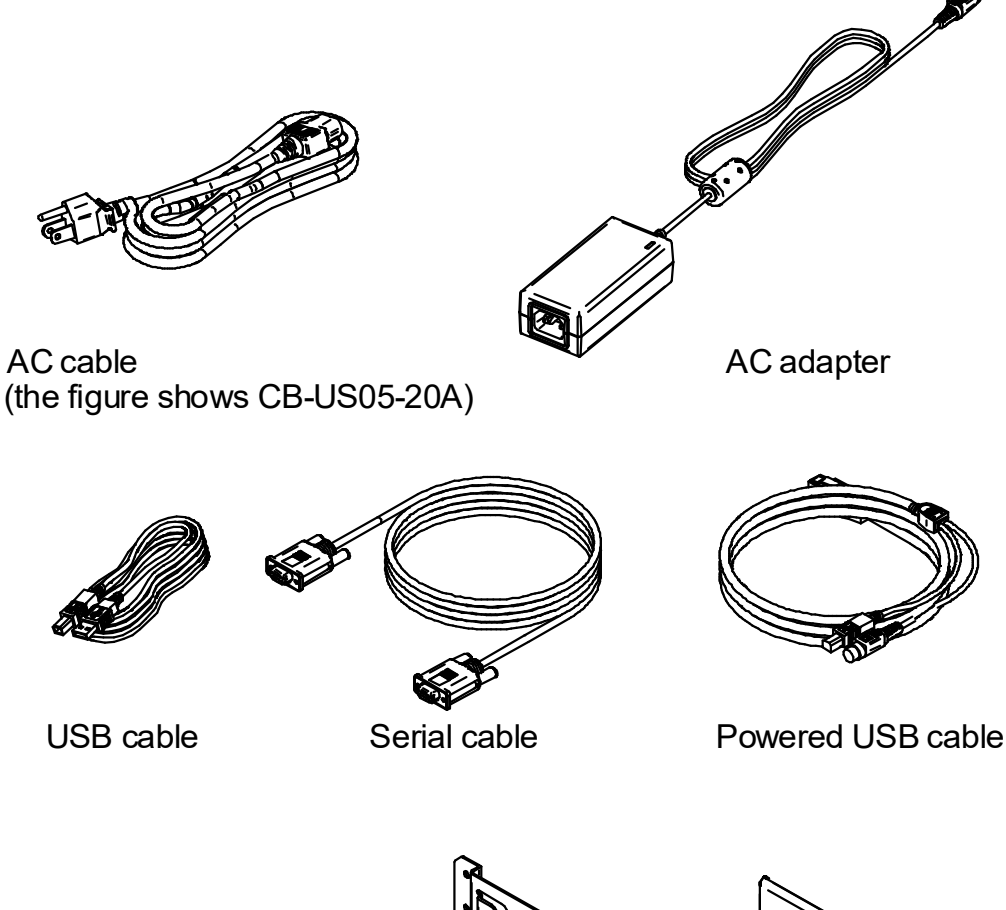

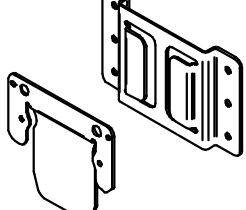

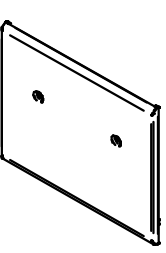

Wall mounting kit

Back plate

# 5. IDENTIFYING THE MODEL TYPE

The printer model is identified as follows:

|                                                                     | RP-E10-K3FJ1-U1C3 |
|---------------------------------------------------------------------|-------------------|
| Direction of paper eject _<br>0: From the top<br>1: From the front  |                   |
| Case color<br>W: White<br>K: Black                                  |                   |
| Interface<br>S: Serial<br>U: USB<br>E: Ethernet<br>1: USB + Serial* |                   |
| Optional cable included ———<br>Contact us for details.              |                   |

\*: Serial with power supply pins.

When the printer is incorporated into your equipment and then supplied electric power from the equipment, follow the rated value of input voltage for RP-E10 described in the specifications of "18 SPECIFICATIONS", and "2.3 POWER SUPPLY SPECIFICATIONS" in "RP-E10 SERIES THERMAL PRINTER TECHNICAL REFERENCE".

When using a power supply other than the specified AC adapter, use a power supply at your own risk under the safety standard and EMC regulations.

# 6. EACH PART OF PRINTER

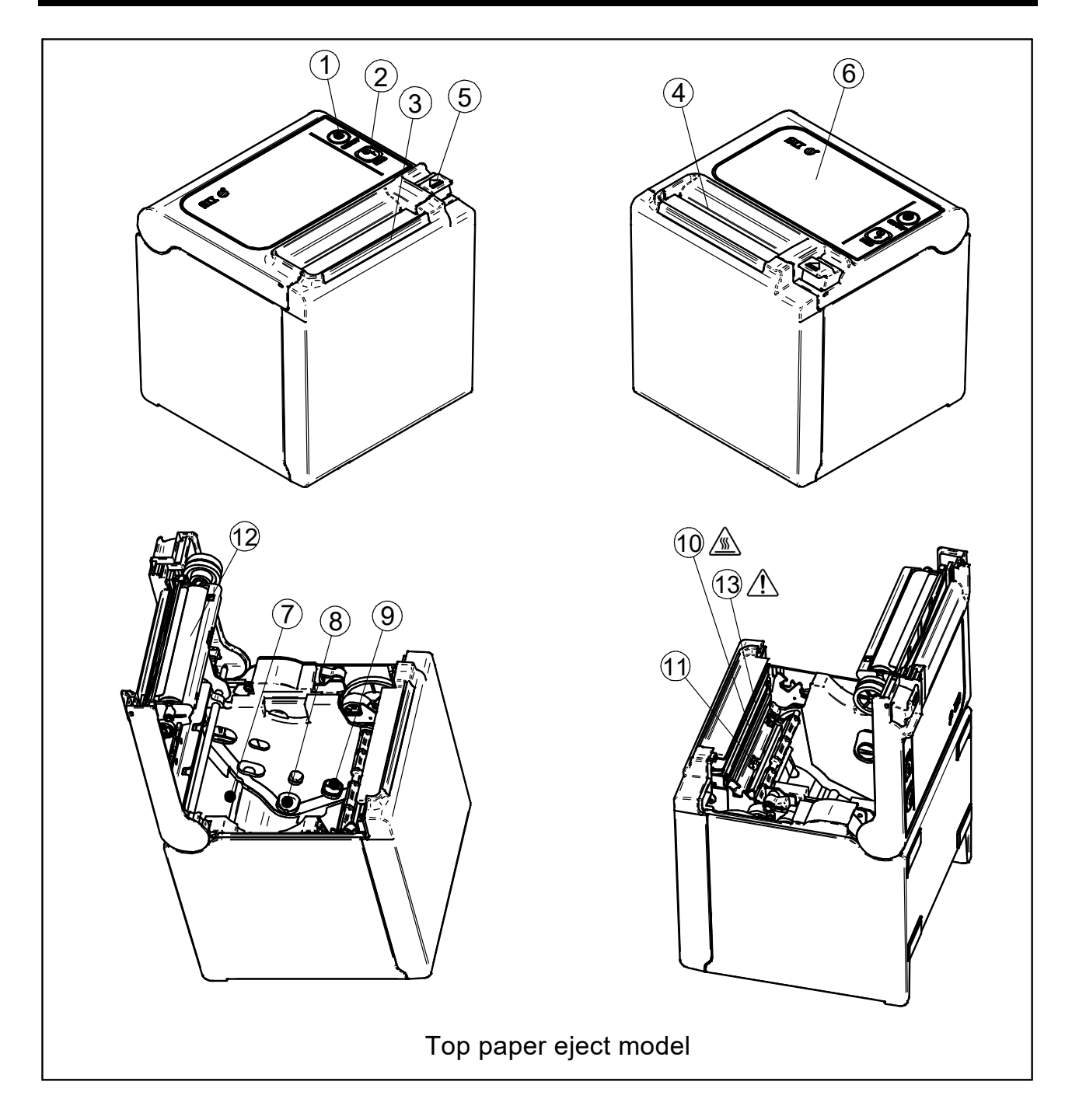

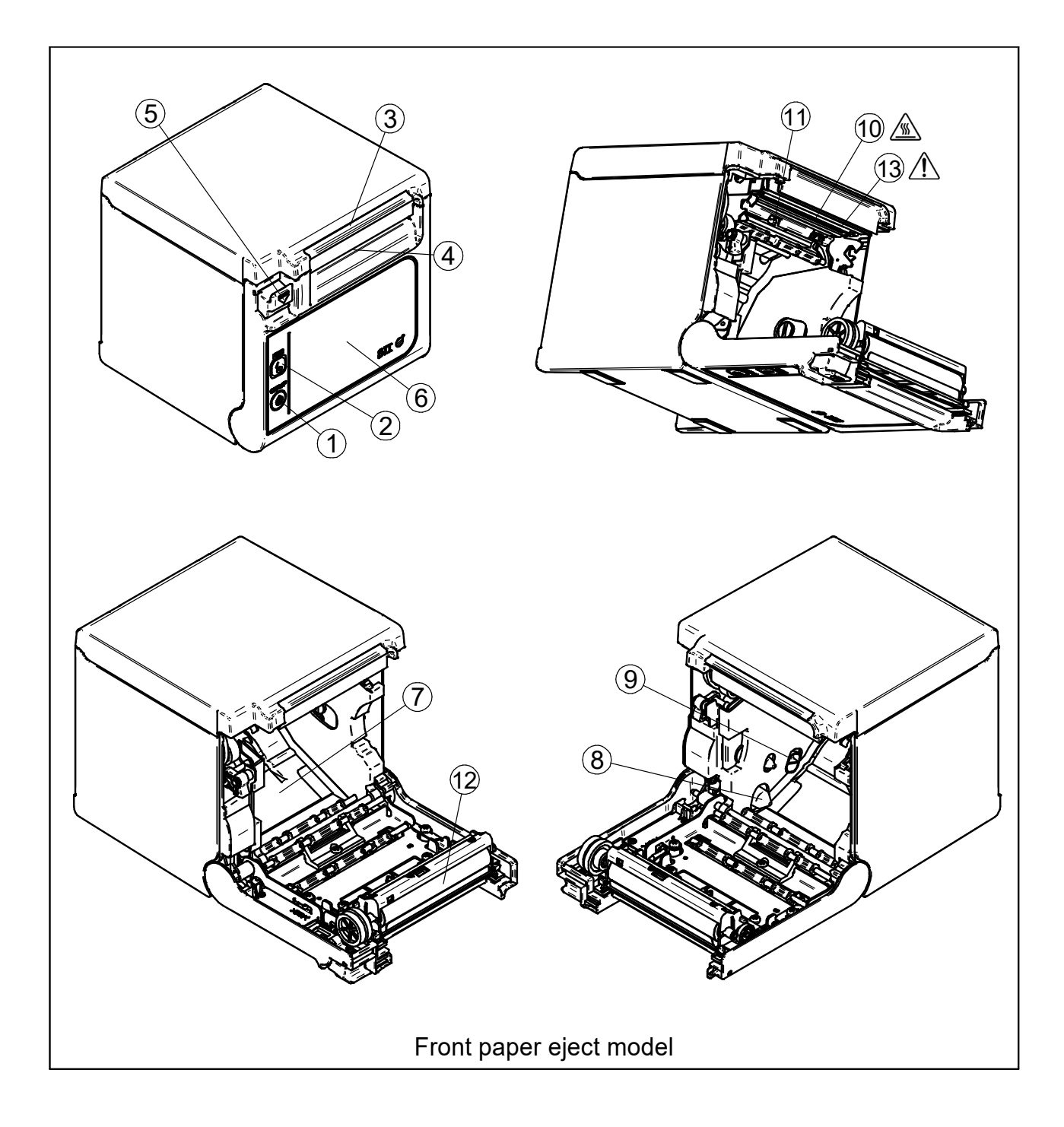

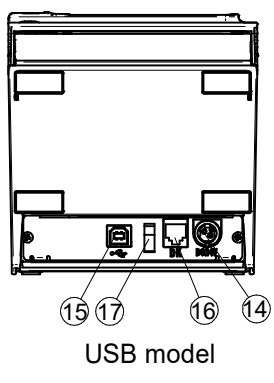

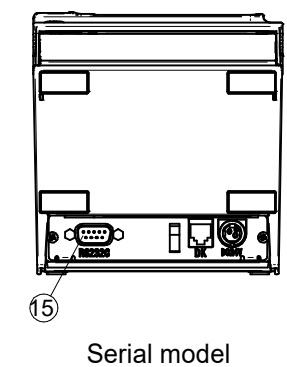

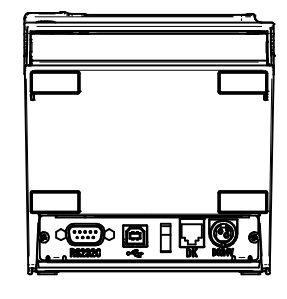

USB + Serial model

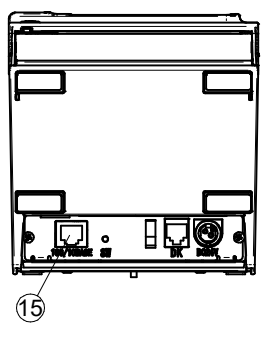

Ethernet model

### **1 POWER Switch**

The POWER Switch turns on or off the printer. The LED lights when turning on the printer. To turn the off the printer, hold down the switch for longer than 3 seconds.

#### **2 FEED Switch**

The FEED Switch operates paper feed. When holding down the switch for a few seconds, the printer feeds the thermal paper continuously for the period of held.

#### 3 LED

The LED lights when turning on the printer. See "LED Display" on the next page for details.

#### 4 Paper outlet

Thermal paper is ejected from here. The cutter is attached.

#### **5** Release lever

The lever is used to open the paper cover to set the thermal paper. It is also used to open the paper cover when a paper jam occurs.

#### 6 Paper cover

The platen is released from the thermal paper when opening this cover. Open this cover to replace the thermal paper or to clean the thermal head.

#### 7 Paper holder

The paper holder holds the thermal paper.

### 8 Paper-near-end sensor

The paper-near-end sensor detects remaining paper amount to replace the thermal paper.

#### 9 Paper-near-end sensor setting lever

The lever sets the value to detect the remaining amount of the thermal paper.

# 10 Thermal head 🖄

The thermal head prints data on the thermal paper. DO NOT touch the thermal head immediately after printing because it may get hot.

#### 11 Paper sensor

The sensor detects thermal paper presence.

#### 12 Platen

The platen brings the thermal paper into contact with the thermal head. The platen is turned to feed the paper.

13 Cutter

The cutter cuts the thermal paper automatically after printing. Avoid touching the exposed blade while the printer cover is open.

#### **14 Power connector**

The AC adapter is connected here.

#### 15 Interface connector

The interface cable is connected here.

### 16 Drawer kick connector

The connector is for connecting the drawer. Do not connect a phone line.

#### 17 Wire clip

The communication cable can be fixed to prevent it from being unplugged.

# LED Display

| Printer Status                       | LED (Color)        | LED<br>(Lighting Pattern) |
|--------------------------------------|--------------------|---------------------------|
| Power off                            | -                  | Off                       |
| Power on (print-ready)               | Blue <sup>*1</sup> | On <sup>*1</sup>          |
| Printing                             | Green              | On                        |
| Waiting for test print <sup>*2</sup> | Green              | Blink-2                   |
| Paper-near-end <sup>*3</sup>         | Blue               | Blink-1                   |
| Output buffer full                   | Green              | Blink-1                   |
| Out-of-paper error                   | Yellow             | Blink-1                   |
| Cover open error                     | Yellow             | On                        |
| Hardware error                       | Red                | On                        |
| Head temperature error               | Violet             | On                        |
| Voltage error                        | Violet             | Blink-1                   |
| Cutter error                         | Violet             | Blink-2                   |
| Rewriting external flash             | White              | Blink-3                   |
| Rewriting FW                         | White              | On                        |

\*1: Default value \*2: Valid for Ethe

\*2: Valid for Ethernet with firmware version 1.12 or higher.
\*3: When MS5-5 (Paper-Near-End Sensor Selection) is enabled, the LED (Color) and LED (Lighting pattern) are the same as the one for out-of-paper error.

## Blink Pattern

| Status  | Pattern              |
|---------|----------------------|
| Blink-1 | 0.2s<br>0.8s         |
| Blink-2 | 0.1s<br>0.1s<br>0.1s |
| Blink-3 |                      |

# 7. POWER CONNECTION

The printer can be powered with an AC adapter.

Be sure to see "18. SPECIFICATIONS" for the AC adapter.

The AC adapter and the AC cable are optional accessories. See "18 SPECIFICATIONS" and "19 ACCESSORIES AND CONSUMABLE PARTS", and be sure to purchase our specified products listed on these references.

- Connecting the AC Adapter
- (1) Connect the AC cable to the AC adapter.
- (2) Connect the DC plug of the AC adapter to the power connector of the printer.
- (3) Connect the AC plug of the AC cable to an outlet.

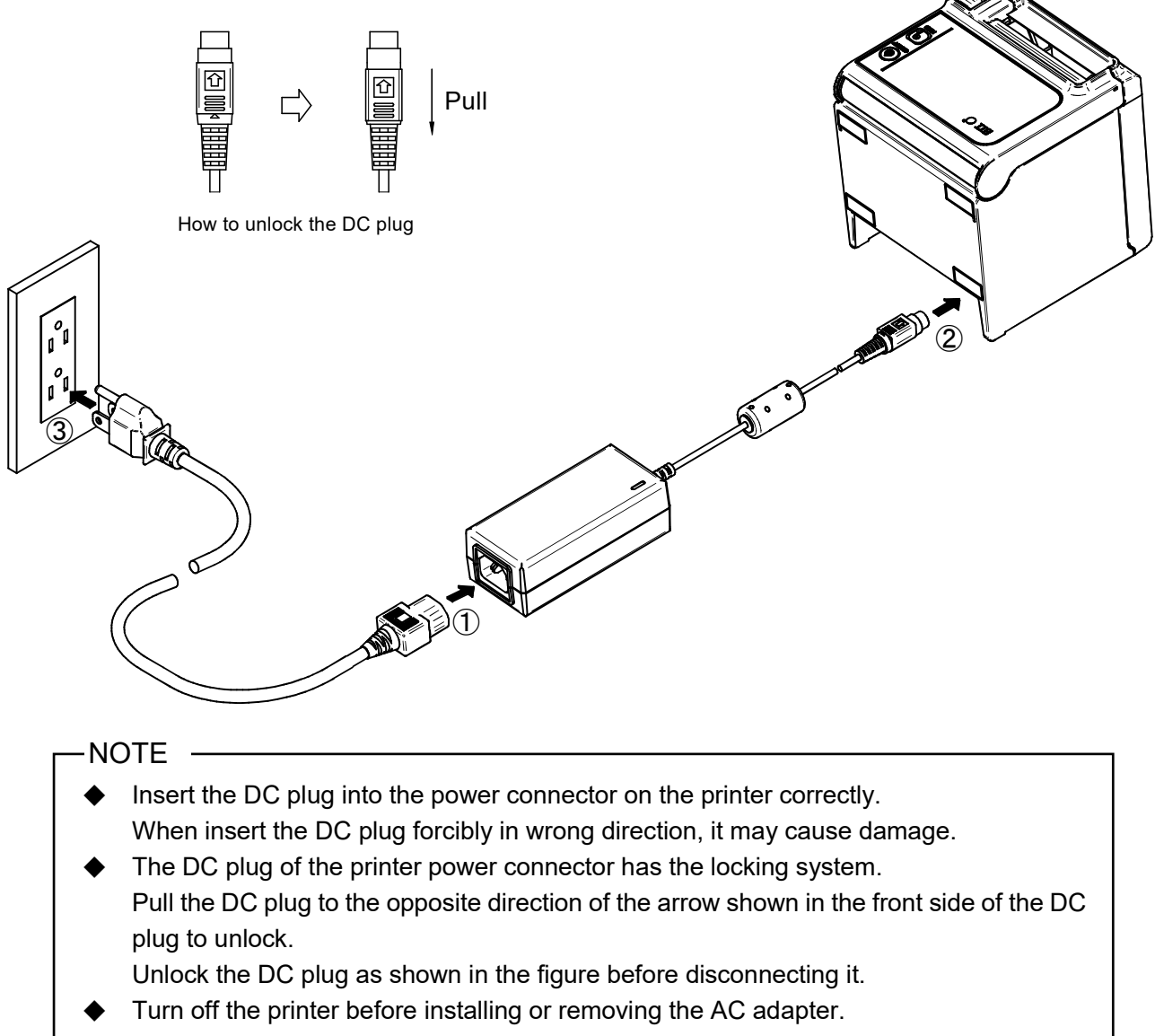

• When the printer is not used for a long time, unplug the AC cable from the outlet.

# 8. THERMAL PAPER SETTING

The printer uses the thermal paper roll (hereinafter referred to as the thermal paper). The function settings of the printer differ depending on the used thermal paper. See "12 FUNCTION SETTINGS" for details.

# Thermal Paper Setting

(1) Operate the release lever to the direction of the arrow shown in the figure below to open the paper cover.

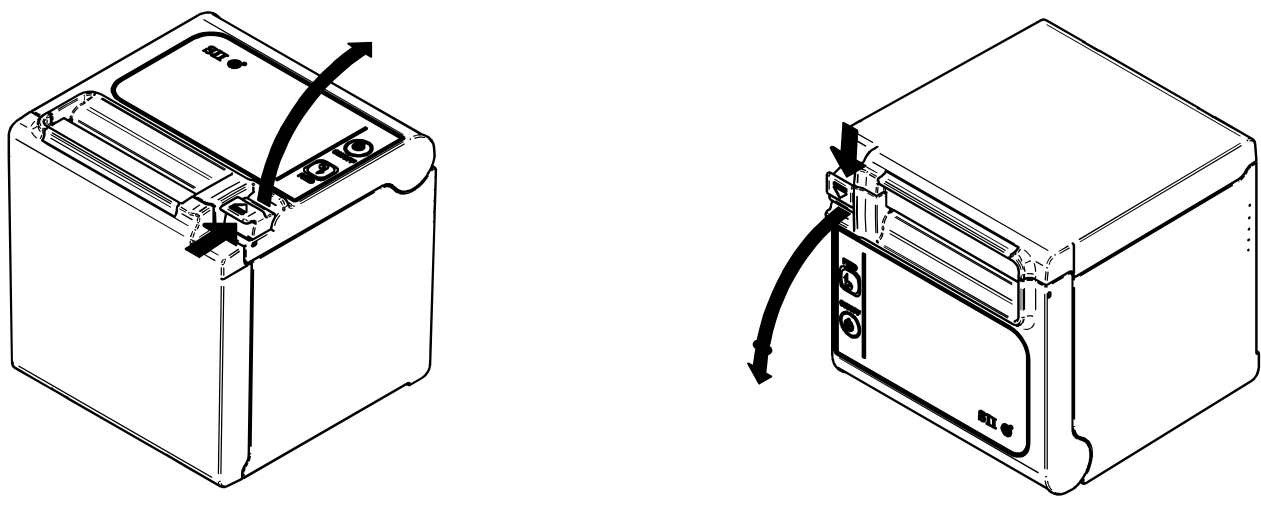

Front paper eject model

- Top paper eject model
- (2) Take the glued end from the paper roll.
- (3) Set the thermal paper from directly above to the paper holder. At the time, set the thermal paper direction as shown in the figure below.

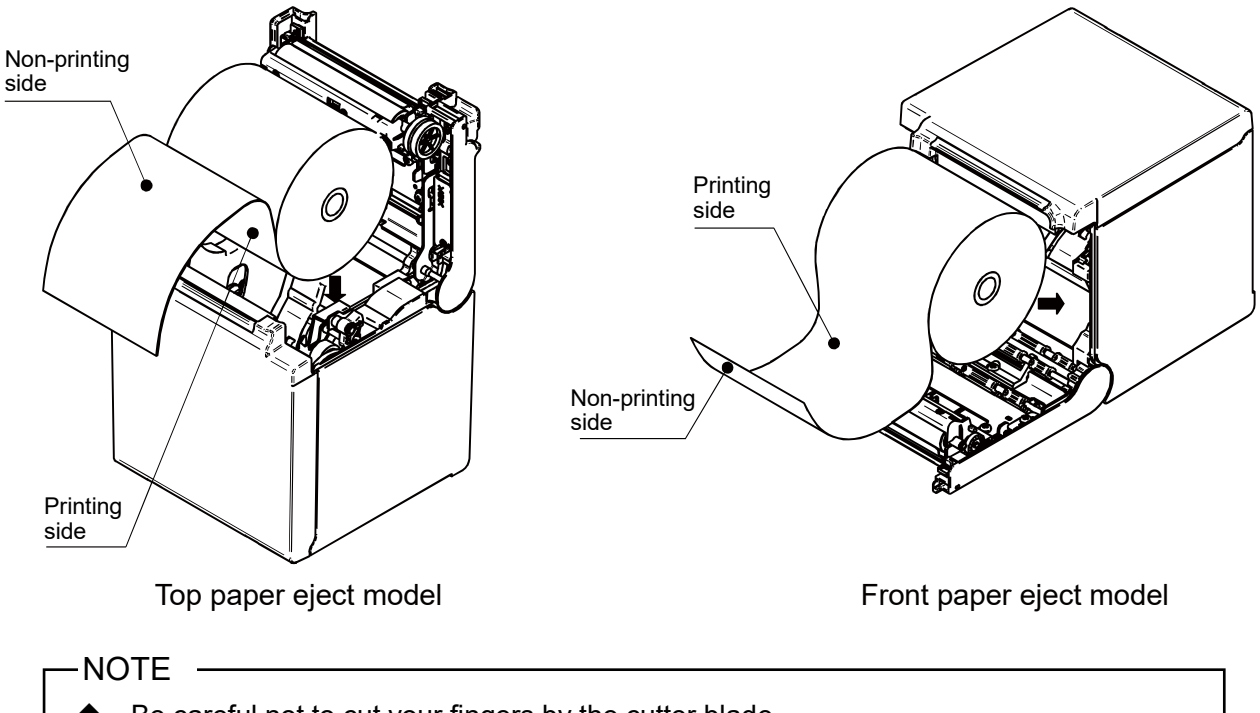

Be careful not to cut your fingers by the cutter blade.

(4) Pull the thermal paper straight and then push the center of paper cover certainly to close it, to avoid one side lock defect.

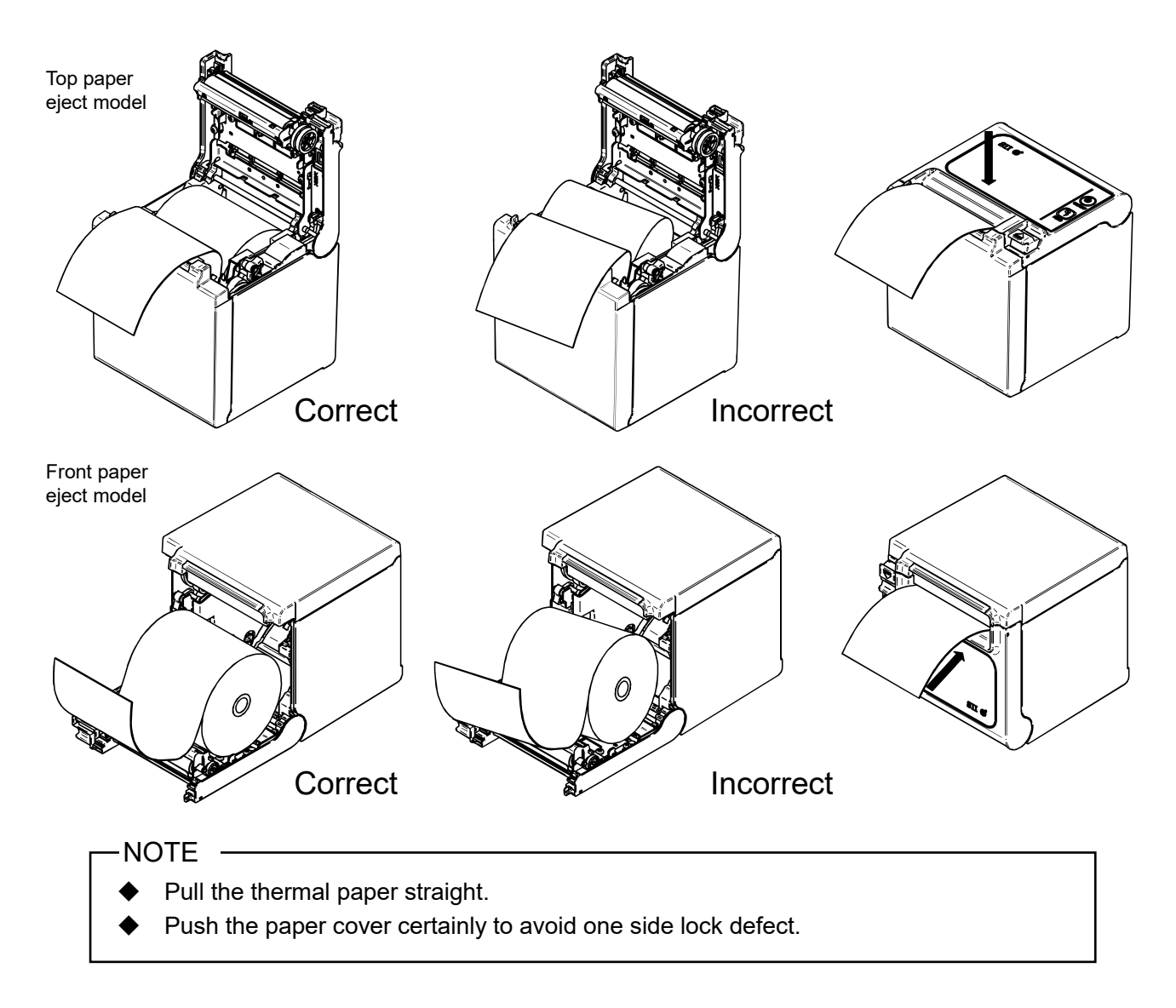

- (5) After closing the paper cover, paper feed and paper cutting are performed automatically.
  - Be sure to operate the release lever to the end. If not, the paper cover may not open.
  - DO NOT cover the paper outlet or hold down the thermal paper. Doing so may cause paper jam.
  - DO NOT touch the platen and gears in the printer. Doing so may cause loss of printing quality or damage.
  - Use the thermal paper whose roll core has 12 mm inside diameter and 18 mm outside diameter. Moreover, DO NOT use the thermal paper with glued or taped end.

### - HINT

• Leaving the printer with the thermal paper for a long time may cause a paper-feeding problem because the surface of the thermal paper sticks to the thermal head due to the environmental changes. In that case, open the paper cover to separate the thermal paper from the thermal head, and then close the paper cover before use.

Thermal Paper Shape

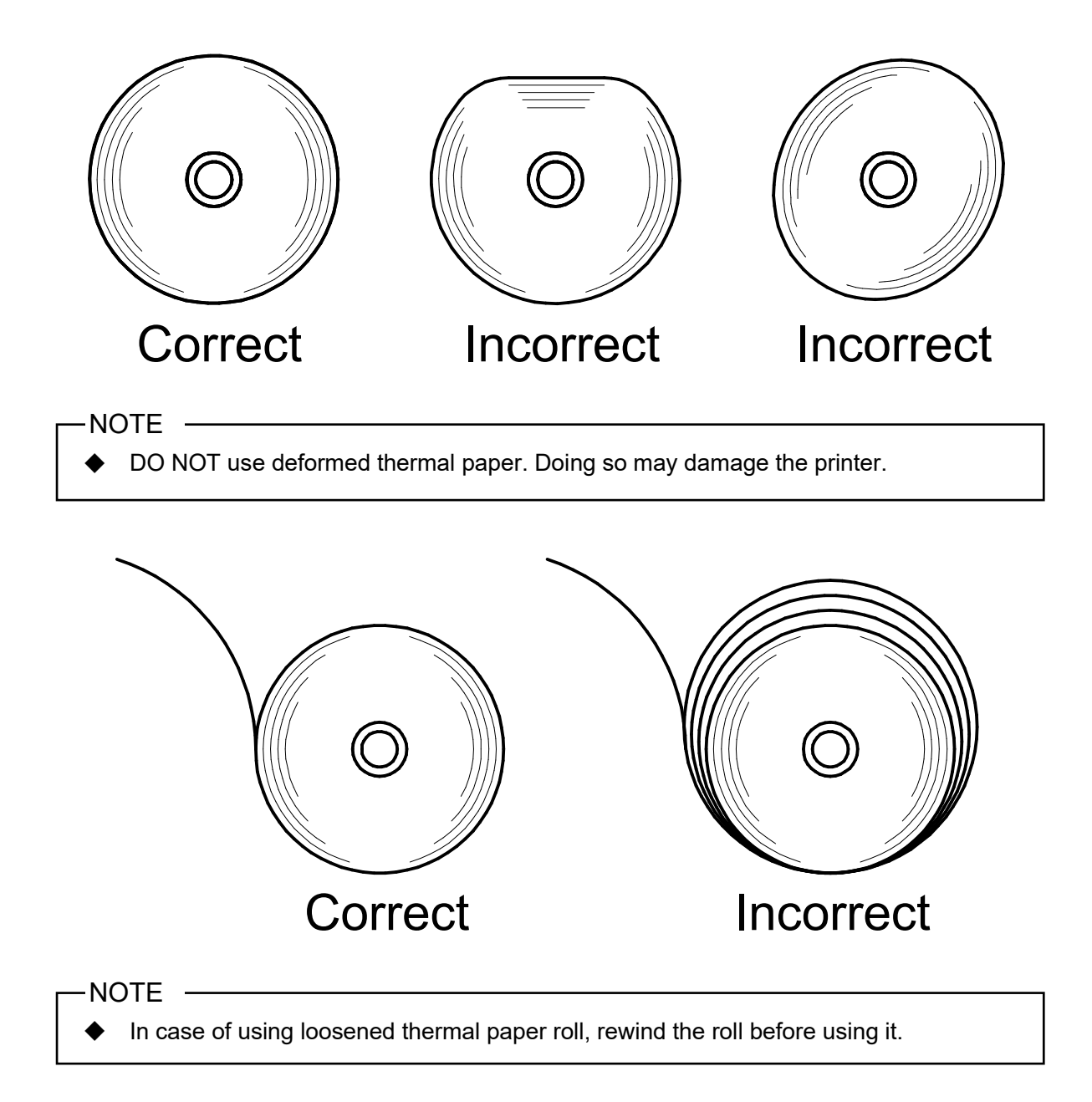

# 9. ADJUSTMENT OF REMAINING THERMAL PAPER

The printer detects remaining amount of the thermal paper by the paper-near-end sensor. Detecting the paper-near-end requires the replacement of the thermal paper with new one.

## Removing Remaining Thermal Paper

- (1) Operate the release lever to open the paper cover.
- (2) Remove the thermal paper from the paper holder.

### Adjustment of Paper-near-end Sensor

The detection value of paper-near-end can be changed according to the following procedure.

Set the paper-near-end sensor in accordance with the location of the printer.

The detection value is set to approx. 22 ±2 mm in diameter at the shipping (Position A for Top paper eject models, Position C for Front paper eject models).

NOTE -Use the detection value of paper-near-end as reference.

(1) Turn the power off, and then unplug the DC plug.

-NOTE

Do not touch the printer when unplugging the DC plug.

(2) Move the paper-near-end sensor to the position of A to D while pressing the paper-near-end sensor in the arrow direction in the figure below. Be sure to move the paper-near-end sensor to the correct position until it clicks.

-NOTE -

Be sure to use a paper roll whose core has 12 mm inside diameter and 18 mm outside diameter. Otherwise, the paper-near-end detection will not work appropriately.

### [Top paper eject model]

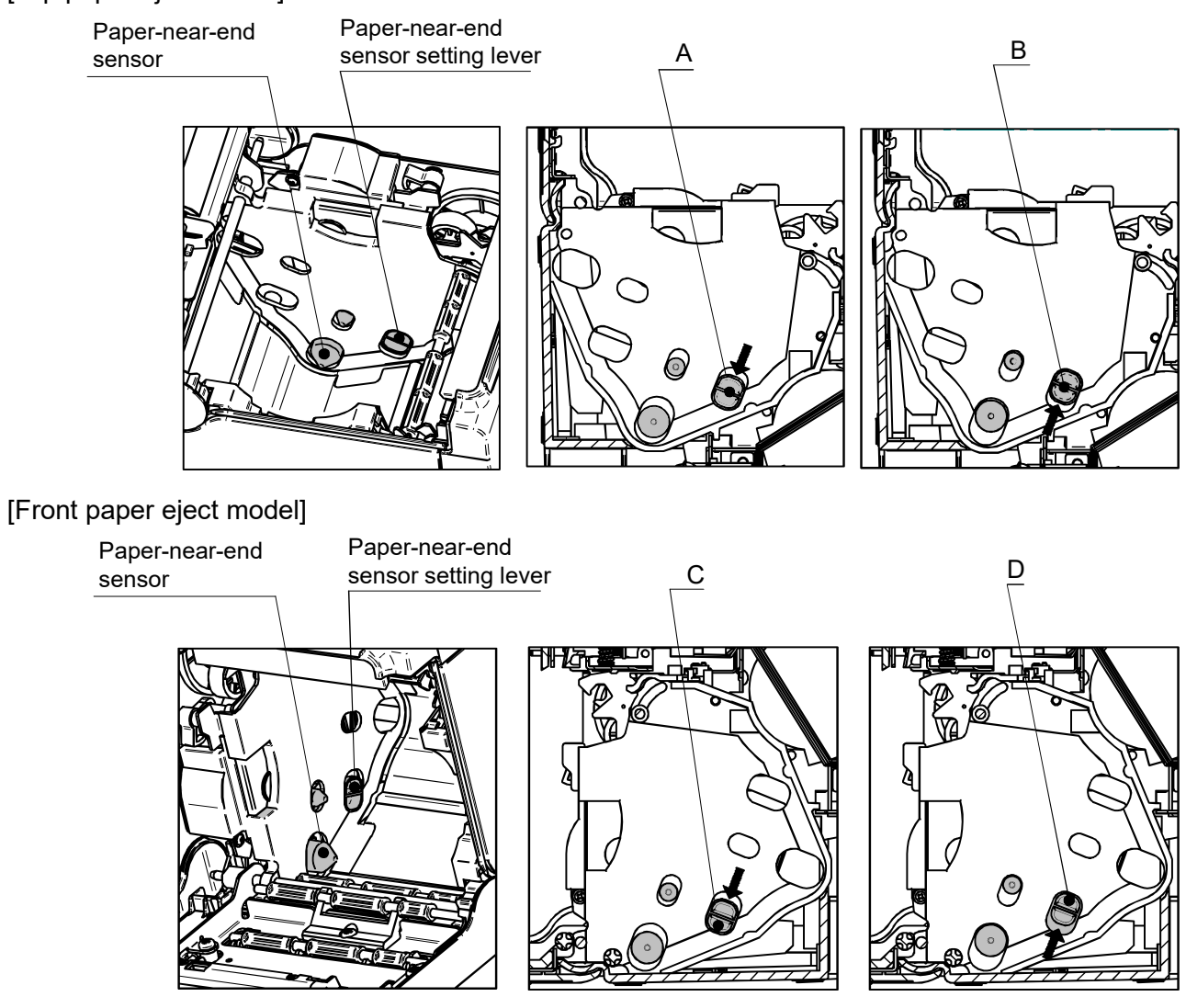

| Paper-near-end Sensor Position | Outside Diameter for Paper-near-end Detection           |
|--------------------------------|---------------------------------------------------------|
| A                              | $\phi$ 22 ±2 mm in diameter (Top paper eject model)     |
| В                              | $\phi$ 25 ±2 mm in diameter (Top paper eject model)     |
| С                              | $\phi$ 22 ±2 mm in diameter (Front paper eject model) * |
| D                              | $\phi$ 25 ±2 mm in diameter (Front paper eject model)*  |

\*: Outside diameter for paper-near-end detection is not affected by the installed Wall Mounting Kit (WLK-B01-1).

# 10. PREVENTION AND TREATMENT OF PAPER JAM

Do not touch the thermal paper while the paper is being ejected or before it is cut. Covering the paper outlet or pulling out the paper during paper ejection may cause a paper jam, cut failure, or line feed failure. Never open the paper cover during paper cutting.

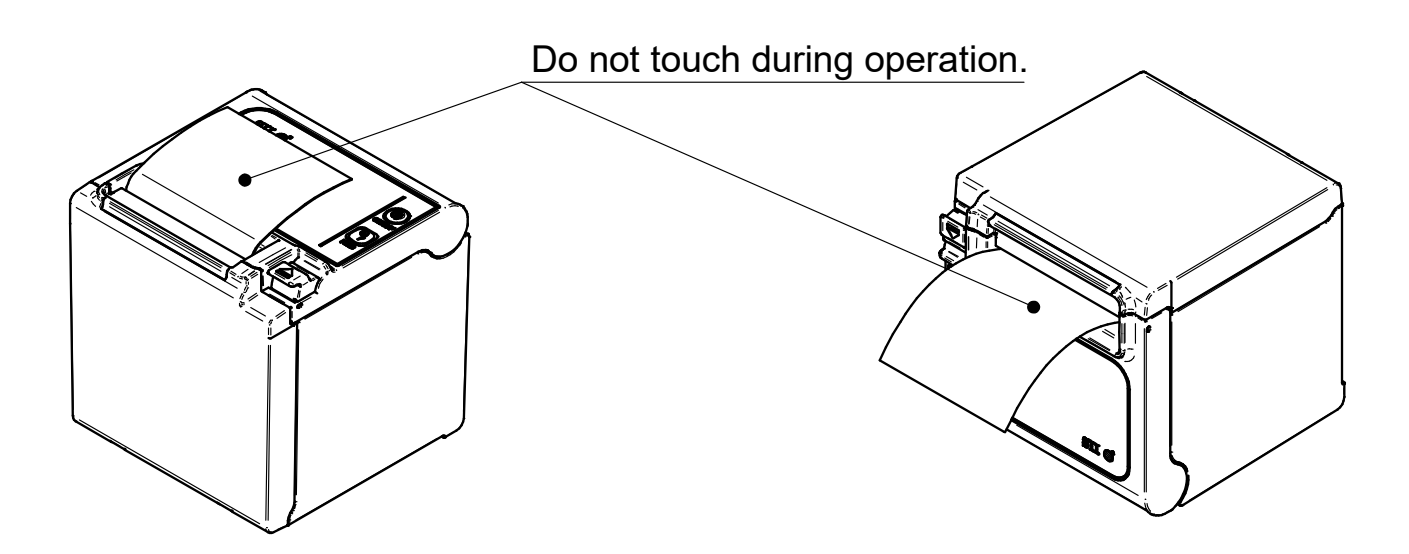

## Removing Paper Jam

When a paper jam occurs, remove the thermal paper according to the following procedure.

- (1) Turn off the printer.
- (2) Operate the release lever to open the paper cover, and remove the paper jam.

-NOTE -

Do not damage the printer when removing the thermal paper.
 Especially, do not touch the thermal head because it is easy to break.

- (3) Set the thermal paper straight and then close the paper cover gently.
- (4) Turn on the printer.
- (5) When the printer is recovered, the LED lights in blue.

-NOTE

• DO NOT touch the thermal head immediately after printing because it may get hot.

# Cutter Error Treatment

When the motor is locked during paper cutting due to a cutter error and the paper cover does not open, recover the printer according to the following procedure:

(1) Turn off the printer.

-NOTE -

- Be sure to turn off the printer before handling a cutter error.
- (2) Operate the release lever repeatedly to return the cutter blade to the home position. Then, the paper cover can be opened. When there is a paper jam, remove it.
- (3) Set the thermal paper straight and then close the paper cover gently.
- (4) Turn on the printer.
- (5) When the printer is recovered, the LED lights in blue.

- DO NOT use such as ballpoint pens, drivers and cutter knives to remove a paper jam. And be careful not to damage the printer.
  - Especially, do not touch the thermal head because it is easy to break.
- Be careful not to cut your fingers or be injured by the cutter.
- DO NOT apply excessive force on the cutter blade.

# **11. TEST PRINT**

The printer can perform a test print.

In the test print, the firmware version, setting value of function settings, etc. are printed.

- (1) Install thermal paper in the printer as instructed in "8 THERMAL PAPER SETTING". Ensure that no error occurs, and then turn off the printer.
- (2) Press the POWER Switch while holding down the FEED Switch. Release the POWER Switch. When the test print is started, release the FEED switch.
- (3) After the test print, the printer cuts the paper and returns to the print-ready status.

```
RP series Interface
RP-E10 [ Ver X.XX ]
  DD.MMM.YYYY
Copyright(C):SII
* MS1 *
3) Mark Mode:Disable
4-5) Standby LED:Blue
6) Near End Sensor:Enable7) Auto Activation by AC:Enable
8) Power SW:Enable
* MS2 *
1-2)Buzzer Count:None
3-4)Buzzer Pattern:Pattern1
5) Buzzer Volume:Loud
* MS3 *
1-2) Buzzer Count: None
3-4) Buzzer Pattern: Pattern1
5) Buzzer Volume:Loud
1-2) Division Method: 288[dots]

    Head Drive:Dynamic
    Paper Width:80mm

5) Effective Dots:576/432[dots]
7-8)Print Speed:High
* MS5 *

    Auto Status Back:Enable
    Init.Response:Enable

    a) Error Through:Enable
    4) Response Data Discarding:Disable
    5) Near End Error:Disable

6-7)Paper Set Handle:Standard
8) Cutting Method:Full
* MS6 *
1-8)Print Density:100%
* MS7 *
1-8)Thermal Paper:KT 48 FA
* MS13 *

    Kanji Code:JIS Code
    Reverse Function:Disable

* Communication Type *
 USB Communication
 Control Model:RP-E10
 USB Device Class:Printer
* Font Information *
 JIS X 0208-1997 Font Exist
 Down-load Font enable
Character Code Table:Code Page437
 International Character:USA
* Serial Number Information *
 XXXXXXXXXXX
.....
```

# **12. FUNCTION SETTINGS**

Various functions, such as the communication method after the power on and the type of thermal paper, can be preset to this printer. Set these functions before using the printer.

The function settings of the printer are stored in the FLASH memory. They are effective until rewriting them again. These functions can be set by using the Memory Switch (hereinafter referred to as MS) MS1 to MS7 and MS13.

See "RP-E10 SERIES THERMAL PRINTER TECHNICAL REFERENCE" for details.

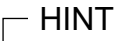

• The memory switch can also be set from software. Download software from the download page listed on the rear cover.

The following software can be set.

•For Windows: "Memory Switch" in the "Tool" that can be started from the property in the printer driver

·For iOS and Android: App "SII RP Utility" provided by App Store or Google Play

# 13. CONNECTING TO THE HOST DEVICE

There are 4 models in the printer: serial, USB, USB + Serial and Ethernet. The Function Settings of the printer differs depending on the communication method to be used. See "RP-E10 SERIES THERMAL PRINTER TECHNICAL REFERENCE" for details.

An interface cable is required separately for the serial communication, USB communication or Ethernet communication. See "18 SPECIFICATIONS" for details of interface specifications.

The communication speed might be reduced depending on data processing by software or print contents.

### Serial/USB/Ethernet Communication

- (1) Turn off the printer.
- (2) Connect the interface cable to use to the interface connector on the back side of the printer. (When connecting a USB cable, lock the cable with the wire clip as shown in the figure below.)
- (3) Turn on the printer and send data from the host device to the printer.
- (4) Verify that the data is printed correctly.

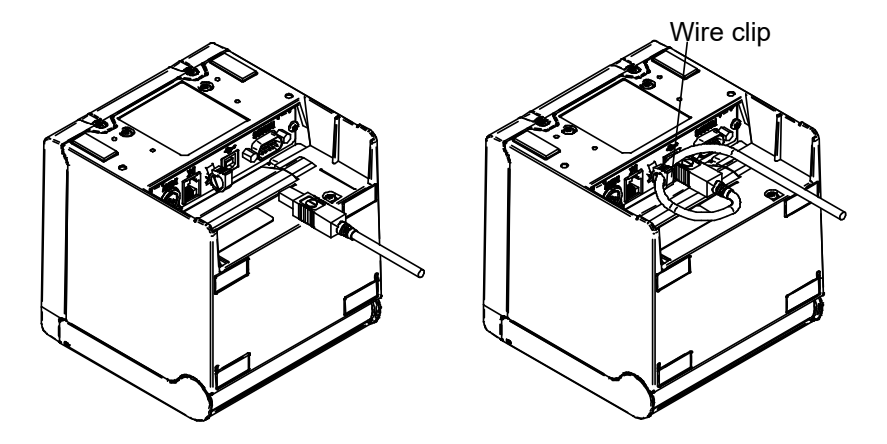

USB interface cable and Locking of USB cable

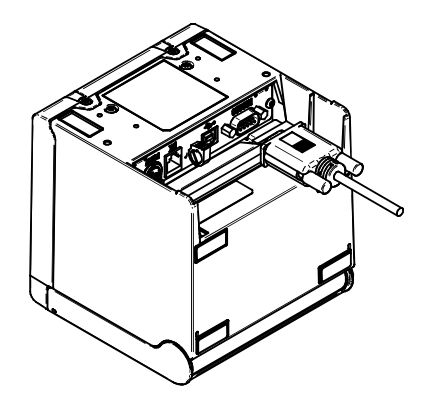

Serial interface cable

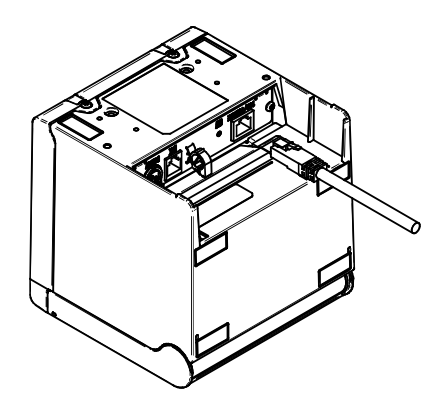

Ethernet interface cable

- When connecting an interface cable to the interface connector, push it until it clicks.
- NEVER connect plugs of other cables including drawer kick cable or phone line to the interface connector.
- When connecting an outdoor aerial-wired LAN cable, be sure to use it through another anti-serge device. Otherwise, the device may be damaged by induced lightning.

# Connecting to the Drawer

- (1) Turn off the printer.
- (2) Connect the plug of drawer kick cable to the drawer kick connector on the back side of the printer.
- (3) Turn on the printer.

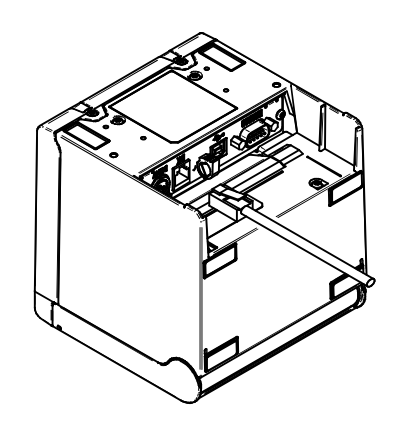

- When connecting or disconnecting the drawer kick cable, hold the plug and never pull the cable.
- DO NOT connect other cables than a drawer kick cable to the drawer kick connector, such as phone line.
- NEVER connect a USB cable to the drawer kick connector.

# 14. SETTINGS WHEN USING 58mm PAPER WIDTH

- (1) Turn off the printer.
- (2) Operate the release lever to open the paper cover.
- (3) Set the attached partition plate and the spacer plate to the position as shown in the figure below.

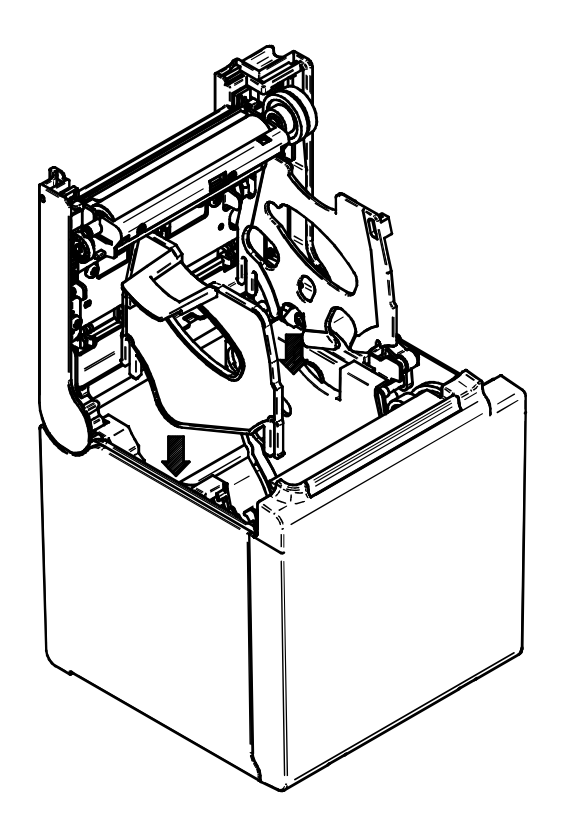

See "RP-E10 SERIES THERMAL PRINTER TECHNICAL REFERENCE" to set the MS4-4 (Paper Width Selection) to 58mm.

- Set the paper width before using the printer for the first time. Do not change the paper width after starting to use the printer. Doing so may damage the printer.
- When the 58 mm width thermal paper is used, rubber crumbs of the platen may be generated because the platen contacts with the thermal head. Remove rubber crumbs regularly to maintain printing quality.

# 15. INSTALLATION OF ACCESSORIES

# ■ Wall Mounting Kit (WLK-B01-1)

The Wall Mounting Kit is exclusive for the Front paper eject model. It cannot be used for the Top paper eject model.

(1) Preparation

Make sure that the product and its accessories are contained.

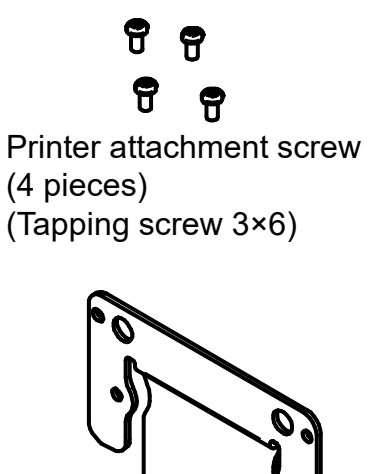

Printer bracket

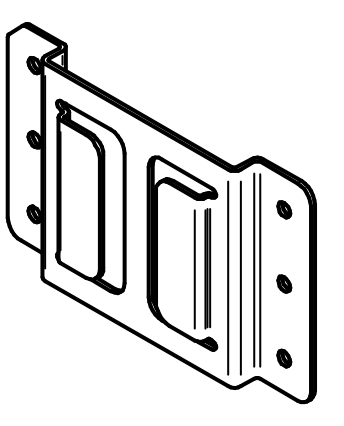

Wall hanging bracket

Wall hanging bracket attachment screw (6 pieces) (Tapping screw 3.8×18)

#### (2) Installation of Printer Bracket

Firmly attach the printer bracket with 4 printer attachment screws as shown in the figure below. The tightening torque should be 39.2 cN•m (4 kgf•cm).

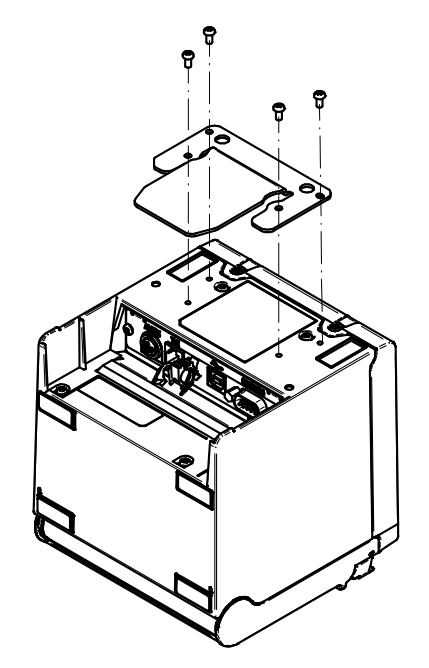

### -NOTE

- Turn off the printer before the operation.
- Remove the AC cable of the AC adapter and the interface cable.
- (3) Installation of Wall Hanging Bracket

Fix the wall hanging bracket to the mounting surface, and then secure it with 6 wall hanging bracket attachment screws. WLK-B01-1 is designed to be installed on a wall.

After installation, make sure that the wall hanging bracket is fixed on the wall securely without rattle.

### -NOTE -

 The accompanying wall hanging bracket attachment screws are for installing to wood materials. Do not use them for other materials.

#### (4) Installation of the Printer

Slide the printer into the wall hanging bracket from the top to the bottom to insert the printer bracket into the wall hanging bracket, as shown in the figure below.

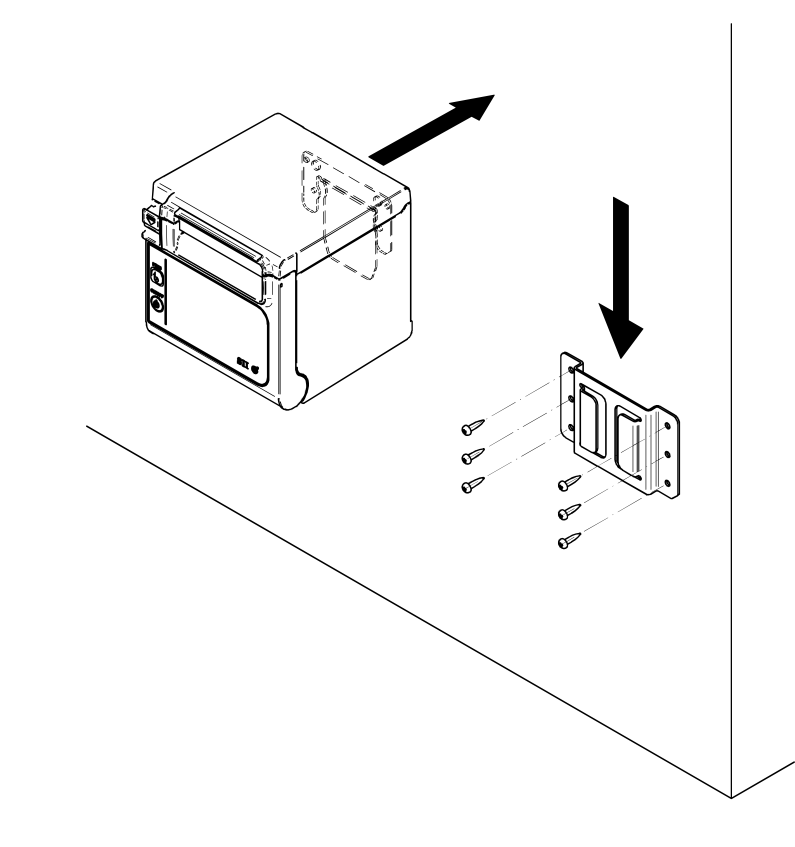

### -NOTE -

 Check the place and the material/structure of the wall, and then install the printer securely. Injury or destruction of property might occur by dropping off.

## ■ Back Plate (BCP-A01-K (Black), BCP-A01-W (White))

The Back Plate is exclusive for the Front paper eject model. It cannot be used for the Top paper eject model.

(1) Preparation

Make sure that the back plate and its accessories are contained.

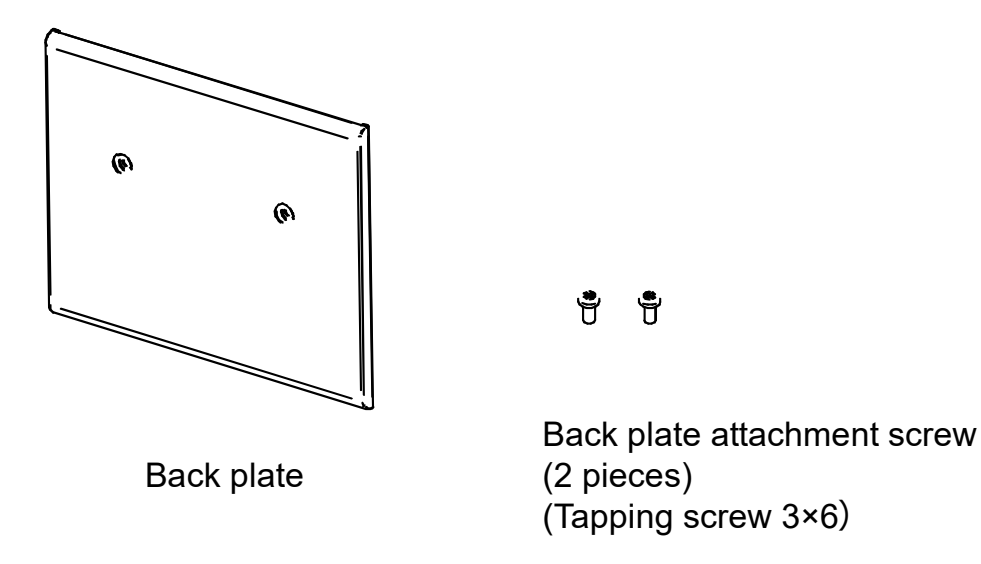

(2) Installation of the cables

Before installing the back plate, connect the DC plug of the AC adapter and the interface cable to the printer.

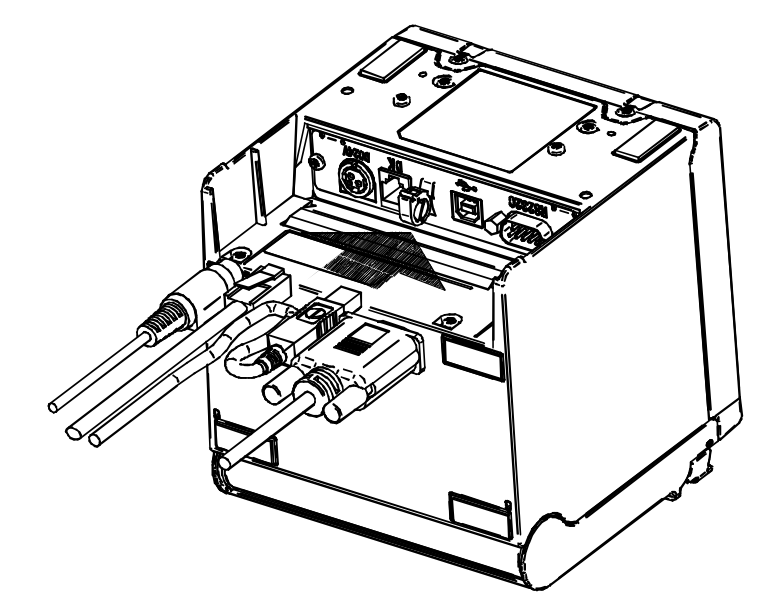

### -NOTE

- Turn off the printer before the operation.
- Perform the operation after removing the AC cable of the AC adapter.

#### (3) Installation of the back plate

Put the projections which are located at the back of the back plate into the hole of the back side of the printer, and then firmly attach the back plate with 2 printer attachment screws as shown in the figure below.

The tightening torque should be 39.2 cN•m (4 kgf•cm).

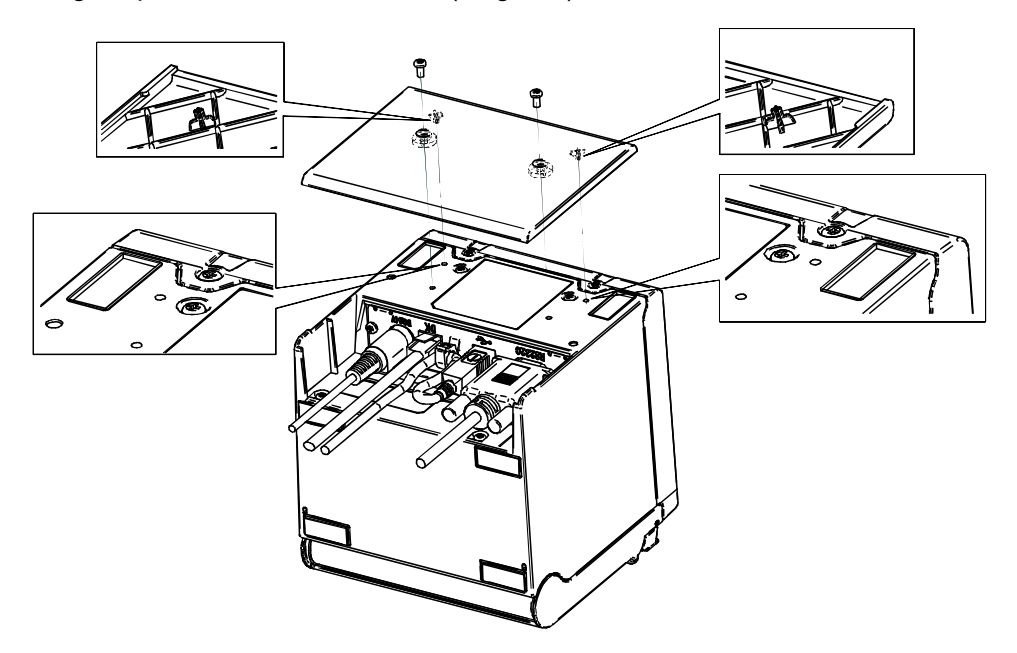

# 16. PRINTER MAINTENANCE

The thermal head of the printer does not require user maintenance.

When paper powder accumulates, cleaning the thermal head can maintain the printing quality for an extended period of time.

■ Cleaning Thermal Head/Platen/Rubber Feet (Front Paper Eject Model)

- (1) Turn off the printer.
- (2) Unplug the AC plug of the AC cable from the outlet.
- (3) Open the paper cover.
- (4) Clean the thermal head, the platen and/or the rubber feet with a cotton swab with a small amount of ethyl alcohol.
- (5) Wait until any ethyl alcohol remaining on the thermal head and the platen dries out completely, and then close the paper cover.

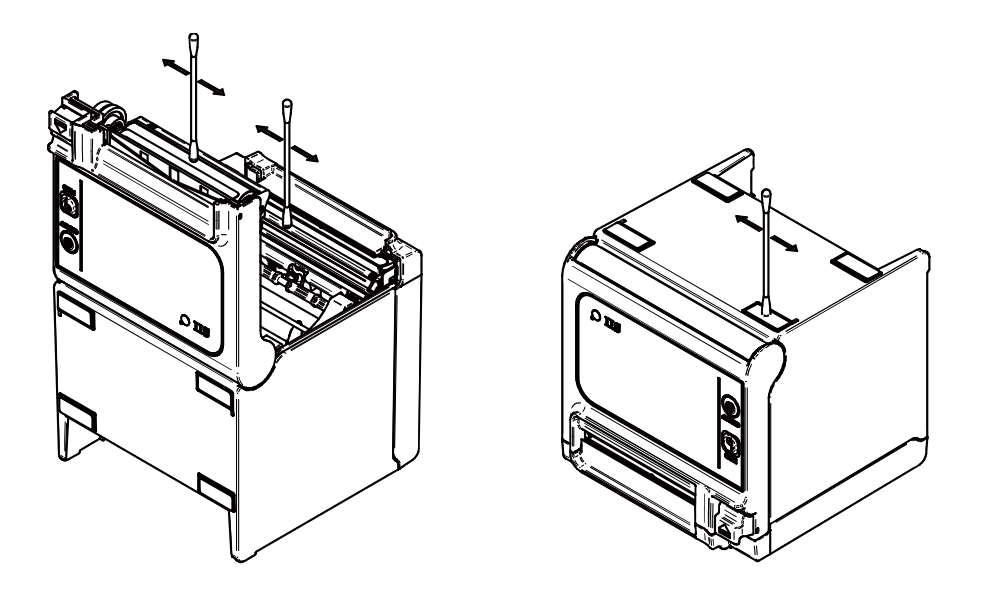

### -NOTE

- Clean the thermal head after it cools down.
- Be sure to wipe the thermal head with a cotton swab or other soft material.
- DO NOT touch the gear of the platen. Doing so may cause loss of printing quality or a failure.
- The rubber feet have the special adsorption structure. They lose adsorption force as dust or dirt adheres. However, it can be recovered by cleaning.

# 17. TROUBLESHOOTING

Check the following points before requesting for repair:

### The power does not turn on

- Is specified AC adapter being used?
- Are the AC cable and the AC adapter connected correctly?
- Are the AC adapter and the printer connected correctly?

### ■ The printer does not print

- Is the interface cable connected correctly?
- Are the specifications of interface cable conformed to its specifications of this manual being used?
- Is the communication condition between the printer and the host device correct?
- Is specified thermal paper being used? Is the paper orientation (surface/back) correct?

### An error is displayed

- See "LED Display" on page 14.
- Are the function settings of the printer correct?

# **18. SPECIFICATIONS**

#### **Printer Specifications**

| Item                                 | Specifications                                                                                                    |  |
|--------------------------------------|----------------------------------------------------------------------------------------------------|--|
| Model                                | RP-E10, RP-E11                                                                                                    |  |
| Printing method                      | Thermal printing                                                                                                    |  |
| Number of characters per line *1     | Paper width 80 mm: 24 dots × 12 dots48 digits (42 digits*2)16 dots × 8 dots72 digits (64 digits*2)Paper width 58 mm: 24 dots × 12 dots36 digits (30 digits*2)16 dots × 8 dots54 digits (45 digits*2) |  |
| Character size<br>(H × W)            | 1-byte: H24 dots × W12 dots, H16 dots × W8 dots<br>2-byte: H24 dots × W24 dots, H16 dots × W16 dots                                                                                                  |  |
| Number of effective dots             | Paper width 80 mm: 576 dots (512 dots <sup>*2</sup> )<br>Paper width 58 mm: 432 dots (360 dots <sup>*2</sup> )                                                                                       |  |
| Dot density                          | 8 dots/mm                                                                                                    |  |
| Paper width / Printing width         | 80 mm / 72 mm (80 mm / 64 mm <sup>*2</sup> )<br>58 mm / 54 mm (58 mm / 45 mm <sup>*2</sup> )                                                                                                    |  |
| Printing speed max.                  | 350 mm/s.                                                                                                    |  |
| Paper cutting method                 | Slide cutting method                                                                                                    |  |
| Paper cutting type                   | Full cut, Partial cut (tab left at the center)                                                                                                    |  |
| Operating temperature                | 5°C to 45°C (41°F to 113°F)                                                                                                    |  |
| Relative humidity <sup>*3</sup>      | 10%RH to 90%RH                                                                                                    |  |
| Dimensions ( $W \times D \times H$ ) | 129 mm × 129 mm × 129 mm⁺₄                                                                                                    |  |
| Mass                                 | Approx. 1.3 kg (excluding the thermal paper)                                                                                                    |  |
| Input voltage                        | DC24.0 V ±5%                                                                                                    |  |

\*1 The number for 1-byte character, character spacing is 0 dots.

\*2: When selecting 512/360 dots by MS4-5
\*3: See "RP-E10 SERIES THERMAL PRINTER TECHNICAL REFERENCE" for the allowable humidity range at each temperature.

\*4: Excluding projections

# AC Adapter Specifications

(Specified accessories)

| Item                                 | Specifications           |
|--------------------------------------|--------------------------|
| Model                                | PW-E2427-W1              |
| Input voltage                        | AC100 to 240 V, 50/60 Hz |
| Rated output                         | DC24.0 V, 2.71 A         |
| Dimensions ( $W \times D \times H$ ) | 53 mm × 114 mm × 37 mm*  |
| Mass                                 | Approx. 330 g            |

\*: Excluding the cable

## (Specified accessories)

| Item                   | Specifications           |
|------------------------|--------------------------|
| Model                  | PW-E2427-W2              |
| Input voltage          | AC100 to 240 V, 50/60 Hz |
| Rated output           | DC24.0 V, 2.71 A         |
| Dimensions (W × D × H) | 53 mm × 114 mm × 37 mm*  |
| Mass                   | Approx. 330 g            |
|                        |                          |

\*: Excluding the cable

# Interface Specifications

# Serial interface specifications

| Item         | Specifications                 |  |
|--------------|--------------------------------|--|
| Synchronous  | Asynchronous                   |  |
| Baud rate    | 9600, 19200, 38400, 115200 bps |  |
| Data length* | 7 or 8 bits                    |  |
| Parity       | None, Even or Odd              |  |
| Data control | Hardware control, Xon/Xoff     |  |
|              |                                |  |

\*: Only 8 bits for the USB + Serial model.

### **USB interface specifications**

| Item                           | Specifications          |
|--------------------------------|-------------------------|
| Version                        | Ver. 2.0 conformity     |
| Printer data transmission mode | Bulk transfer (12 Mbps) |

### Ethernet interface specifications

| Item                   | Specifications       |
|------------------------|----------------------|
| Communication standard | 10Base-T, 100Base-TX |

# Sale Destinations

Sale destinations of the printer and specified accessories are listed below.

| Country/Region <sup>*1</sup> | RP-E10<br>RP-E11 | AC Adapter                 | AC Cable                   |
|------------------------------|------------------|----------------------------|----------------------------|
| Japan                        | $\checkmark$     | PW-E2427-W1<br>PW-E2427-W2 | CB-JP07-20A<br>CB-JP08-20A |
| EC<br>EFTA<br>Turkey         | $\checkmark$     | PW-E2427-W2                | CB-CE04-20A<br>CB-CE05-20A |
| υк                           | 1                |                            | CB-UK03-20A<br>CB-UK04-20A |
| USA<br>Canada                | $\checkmark$     |                            | CB-US05-20A<br>CB-US06-20A |
| Brazil                       | $\checkmark$     |                            | *2                         |

\*1: Ask your SII sales representative when you want to operate the products in other countries/regions than listed above.
\*2: Use the AC cable of 2.0 meters long that complies with safety standards in Brazil.

# 19. ACCESSORIES AND CONSUMABLE PARTS

### Specified Accessories

| Name               | Model                    |
|--------------------|--------------------------|
| AC adapter         | PW-E2427-W1              |
|                    | PW-E2427-W2              |
| AC cable*          | CB-JP07-20A, CB-JP08-20A |
|                    | CB-US05-20A, CB-US06-20A |
|                    | CB-CE04-20A, CB-CE05-20A |
|                    | CB-UK03-20A, CB-UK04-20A |
| Wall mounting kit  | WLK-B01-1                |
| Back plate (Black) | BCP-A01-K                |
| Back plate (White) | BCP-A01-W                |
| USB cable          | IFC-U02-2                |
| Serial cable       | IFC-S02-2                |
| Powered USB cable  | IFC-V01-1                |

\*: The shape of the power outlet differs in countries. Confirm it before using.

# Specified Thermal Paper

| Model        | Manufacturer                |
|--------------|-----------------------------|
| TF60KS-E     | Nippon Paper                |
| PD160R-N     | Oji Paper                   |
| F220VP       | Mitsubishi Paper Mills      |
| P220VBB-1    | Mitsubishi Paper Mills      |
| F5041        | Mitsubishi HiTec Paper      |
| KT48FA       | Papierfabrik August Koehler |
| Alpha400-2.1 | Appvion                     |
| Alpha820-3.4 | Appvion                     |

When using thermal paper that is not specified, the printing quality or specified life of the thermal head would not be guaranteed.

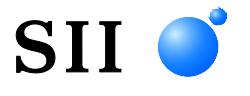

Seiko Instruments Inc. 1-8, Nakase, Mihama-ku, Chiba-shi, Chiba 261-8507, Japan Print System Division Telephone:+81-43-211-1106 Facsimile:+81-43-211-8037

Seiko Instruments USA Inc. Thermal Printer Div. 21221 S. Western Avenue, Suite 250, Torrance, CA 90501, USA Telephone:+1-310-517-7778 Facsimile:+1-310-517-7779

Seiko Instruments GmbH (Economic operator) Siemensstrasse 9, D-63263 Neu-Isenburg, Germany Telephone:+49-6102-297-0 Facsimile:+49-6102-297-222 info@seiko-instruments.de

Seiko Instruments (H.K.) Ltd. 4-5/F, Wyler Center 2,200 Tai Lin Pai Road, Kwai Chung, N.T., Kowloon, Hong Kong Telephone:+852-2494-5160 Facsimile:+852-2424-0901

Seiko UK Ltd. (Authorized Representative in the United Kingdom) SC House, Vanwall Road, Maidenhead, Berkshire, SL6 4UW

Download page:https://www.sii.co.jp/sps/eg/download/index.html

(Specifications are subject to change without notice.)